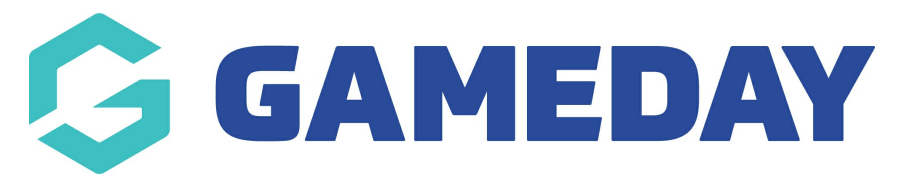

## How do I make a match day form compulsory for a competition?

Last Modified on 17/11/2023 12:40 pm AEDT

1. From the main dashboard click the *Cog* on the right hand side of the screen. Then click **'Settings'.** 

| GAMEDAY                   |   | Q Search      | #‡                                                         | Switch to Correct Layout                                                                                  | ه چ 🗈 🕲 🗢 🕲                    | J 🔁 |
|---------------------------|---|---------------|------------------------------------------------------------|----------------------------------------------------------------------------------------------------|--------------------------------|-----|
| GameDay Passport Training |   |               |                                                            | Currently viewing new layout of GameDay Passport (BETA version). For more information <u>click here</u> . | Settings                       |     |
| Association               |   | GameDay Pass  | sport Training                                             |                                                                                                    | User management<br>Process Log | 1   |
| Dashboard                 |   |               |                                                            |                                                                                                    | Audit Log                      |     |
| Members                   |   |               | Details Edit                                               | Contacts Edit                                                                                             |                                |     |
| Competitions              |   |               | Address<br>Level 12/89 Hilner St                           |                                                                                                    |                                |     |
| Clubs                     | • |               | Melbourne<br>VIC, AUSTRALIA, 3000<br>+614999322423 (Phone) |                                                                                                    |                                |     |
| Teams                     |   | Add/Edit Logo |                                                            |                                                                                                    |                                |     |
| Communications            |   |               |                                                            |                                                                                                    |                                |     |

2 .Under the heading Manage Competitions, click 'Match Day Reports'.

## **Manage Competitions**

Statistics Templates Ladder Templates Fixture Templates Media Outlets Finals Eligibility Settings Match Day Reports

## 3. Click 'Competitions'.

## Match Day Reports

|   |   | Report                | Status | Questions | Configure Competitions | Notifications |
|---|---|-----------------------|--------|-----------|------------------------|---------------|
|   | đ | STG Test2             | 2      | Questions | Competitions           | Notifications |
|   | đ | Fines Report          | 2      | Questions | Competitions           | Notifications |
|   | đ | 2022 Match Day Report | 2      | Questions | Competitions           | Notifications |
| 5 | đ | 0AFL Match Report     | 2      | Questions | Competitions           | Notifications |
|   | đ | 2021 Match Day Report | 2      | Questions | Competitions           | Notifications |

4. Ensure the Compulsory box is ticked, next to the correct competition.

| Use this form | Compulsory?        |
|---------------|--------------------|
|               | click here to show |
|               | checkbox           |
|               |                    |
|               |                    |
|               |                    |